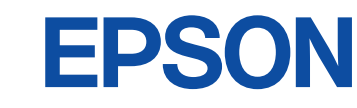

# 新しいエプソンの会計ソフトをご利用するまでの流れ

2025年7月1日からエプソンの会計ソフトは新シリーズ「エプソンの財務会計」にリニューアルいたします。新しいエプソンの 会計ソフトは、お客様にて事前設定を実施しないとご利用できません。何卒ご理解ご協力の程お願い申し上げます。

お客様に実施していただく設定作業は2つあります

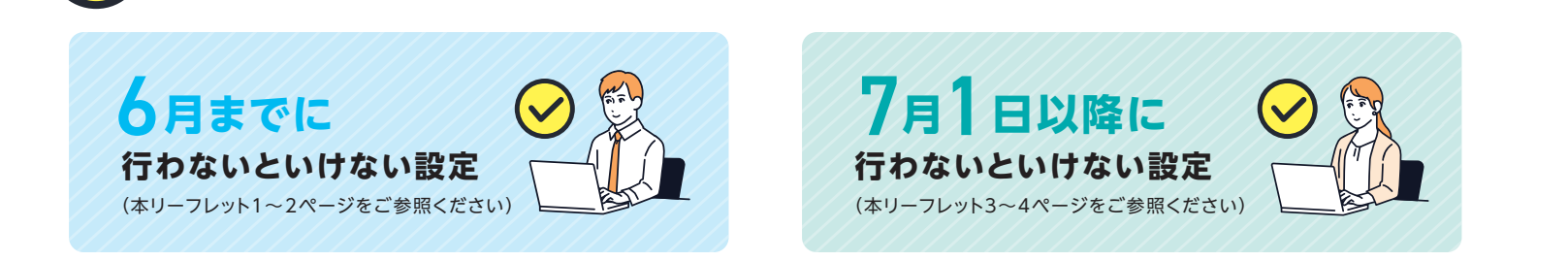

## 6月までに行わないといけない設定

## 「エプソンの会計ポータル」にログイン

2025年7月からユーザー向け管理サイトは、「会計システムマイページ」から「エプソンの会計ポー タル」に変わります。エプソンの会計ポータルに会計システムマイページで現在設定しているお客様 番号(数字10桁)/担当者番号(000)/パスワードを入力してログインします。

〈エプソンの会計ポータルログインURL〉https://wp.weplat.epson.jp/

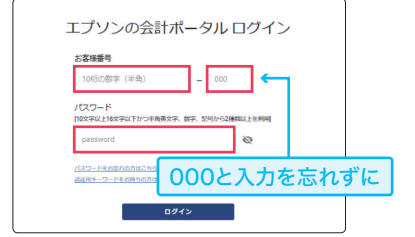

### お客様番号がわからない場合

裏面の04Eiボードのメイン画面が表示に記載されている 「会計ポータルのパスワードを変更している場合」からご確 認いただけます。それでもわからない場合は、会計ソフト インフォメーションまたは、R4シリーズをご購入したサ ポート特約店までお問い合わせください。

### パスワードがわからない場合

会計ポータルのログイン画面にある「パスワー ドをお忘れの方はこちら」からお手続きを行っ てください。会計マイページでパスワードの 再設定を行っても、会計ポータル側に反映 されません。

| エプソンの会計ポ                             | -5    | ッレロ      | コグイン   | > |
|--------------------------------------|-------|----------|--------|---|
| <b>お吉禄番号</b><br>1055の数字(半角)          | ]_[   | 000      |        |   |
| ノ(スワード<br> 102741_10274(T)/>###27.   | 87. R | 97/92/88 | 副以上を利用 |   |
| password                             |       |          | Ø      |   |
| パスワードをおわれたはこちら<br>宮田市キーワードをお除ちれたはこちら |       |          |        |   |

チェックします

用意して次へ

個人情報に関する同意事項 「エプソンの会計ポータル」の利用規約に同意 メクテン発展開発品を注下「読む」といいを分けなインタールット上で構成する。 とく (注)「注手イト」といいを分)のご用用の面に、単数的なくよれ目分子の、 「おアンシの品からーズ」の最大イスの指数でも開始ーマス(注)目的で り、の意味を(「ニーイー」といいます)のはホートで発行したもの。単数 集まれ続きことに見て、たくかちれます、非常的に見をできない後点に、ホッイン ログインするとエプソンの会計ポータルの利用規約画面が表示されます。内容をご確認のうえ チェックボックスにチェックを入れて、「同意して次へ」をクリックします。 ✓ R局相約の月日について用意しました ✓ 個人用相保護の月日について発信しました

# || 登録情報を修正するをクリック

確認完了画面が表示されます。[登録情報を修正する]をクリックします。

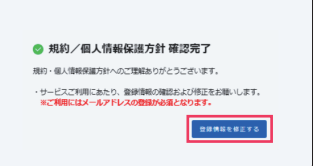

## 

登録情報変更の画面が表示されます。エプソンの会計ポータルでは、「会計システムマイページ」で 既に登録済の情報が反映されていますが、このタイミングで登録情報の見直し(必要に応じて修 正)をお願いいたします。メールアドレスの登録は必須になりますので、未登録の場合は、必ず設定 してください。見直しが終わったら[登録してサービスを開始する]をクリックします。

## 登録情報の項目についての補足情報

業種

エプソンの会計ポータルでは、業種の選択肢が増えています。業種を正しく設定することで、お客様のお役に立つ情報を今後お届けします。

### ワンタイムパスワード

ワンタイムパスワードとは、一定時間ごとに変更される1回限りのパスワードのことです。エプソンの会計ポータルではお客様番号とパスワードに よるセキュリティ管理を行っていますが、ワンタイムパスワード認証を使用すると認証する毎に毎回パスワードが変わるため、より安全性が高まり ます。ワンタイムパスワードの設定は必須ではありません。(後から設定することも可能です。)利用する場合は、▼チェックしてください。

### 携帯電話番号(SMS認証用)

SMS認証とは、携帯電話のSMS(ショートメッセージサービス)を使って本人確認を行う方法です。エプソンの会計ポータルでは、パスワードの 再設定などに使います。携帯電話番号を登録しておくと、今後パスワードを忘れてしまった場合に、パスワードリセットの作業が簡単に行えます。 携帯電話番号がない場合は、SMS受信可能な携帯電話番号がないに▼チェックしてください。

以上で、6月までに行わないといけない設定は完了です。

# 本リーフレットに記載されている内容はWebからもご確認いただけます!

エプソンのホームページに詳細なWebの手順書も掲載しています。手順書は紙に印刷することもできます。 URL:https://www.epson.jp/products/ac/switch\_step/

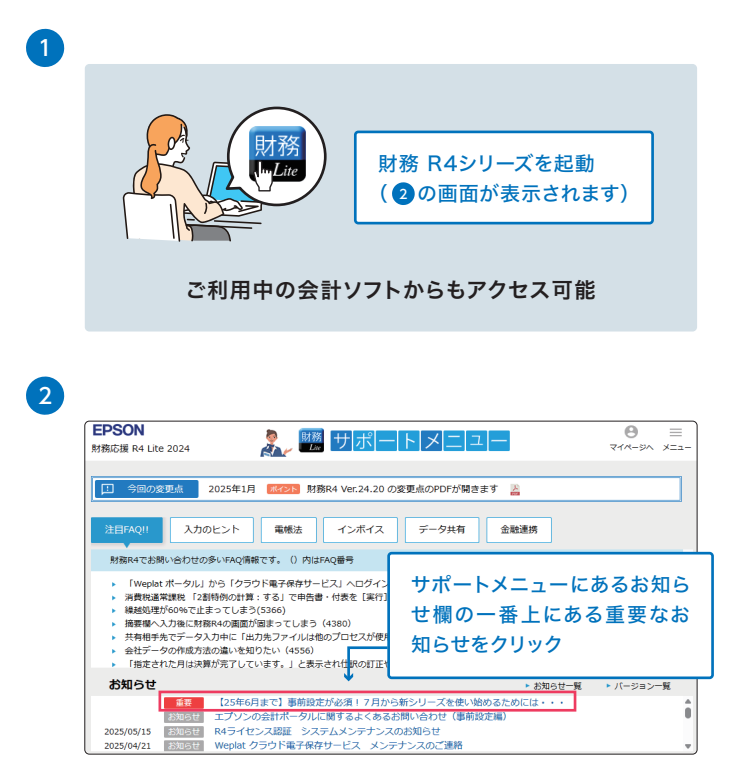

\*Webページの内容は予告なく変更する場合がございますので、ご了承ください。

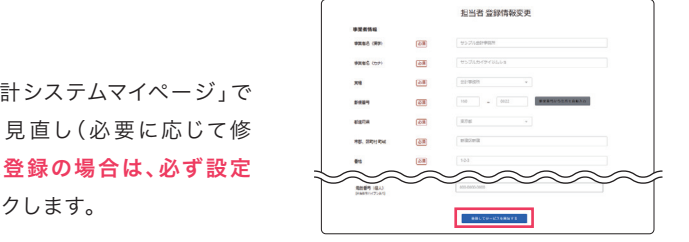

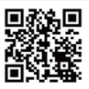

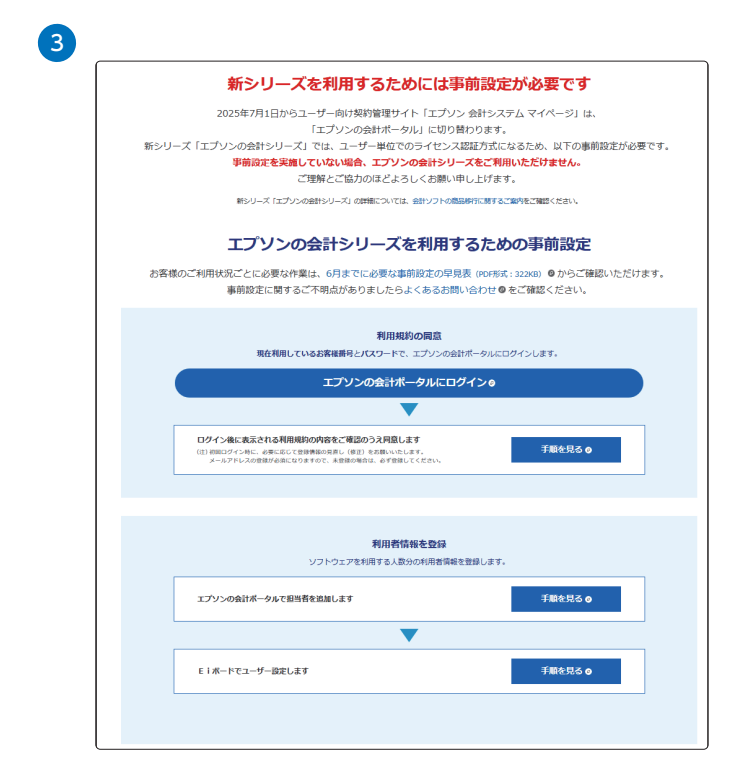

## 7月1日以降に行わないといけない設定(その2)

## 「Eiボード」の最新版(Ver.25.10)のセットアップ

2025年7月1日以降に、Weplat 財務応援 R4 Liteを起動すると、セットアップのご確認 画面が表示されます。[実行]をクリックします。

PCを起動した直後に会計ソフトを起動すると、右の画面が表示されないことがあります。 その場合は、少し時間を置いてから再度会計ソフトを起動してください。(最大3時間半)

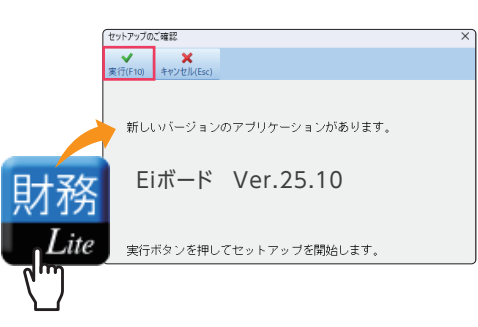

# **0** 0 Kをクリック

「選択されたアプリケーションのインストールを開始します。よろしいですか?」と表示された ら「OK】をクリックします。次に「アプリケーションを終了します。開いている全てのシートを 閉じます。よろしいですか?」と表示されたら[OK]をクリックします。

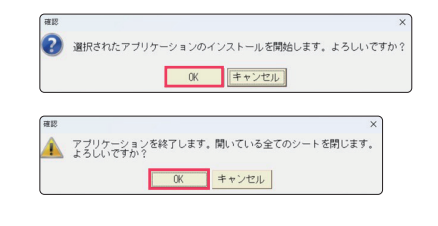

# **○**ろ「Eiボード」の起動

Eiボードのセットアップが完了すると、デスクトップにEiボードのアイコン(右図)が作成 されます。Eiボードのアイコンをダブルクリックして起動します。

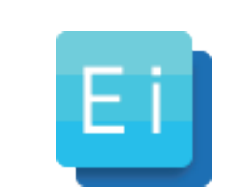

Eiボードでユーザー設定を行っている場合は、Eiボード起動時に担当者情報の紐づけ設定画面が表示されます。ユーザーと会計ポータルに登録 されている担当者を紐づける必要があります。会計ポータルの担当者追加方法と紐づけ設定については以下のWebページをご覧ください。 https://www.epson.jp/products/ac/switch\_step/

[] L Eiボードのメイン画面が表示

Eiボードのメイン画面(右図)が表示されます。

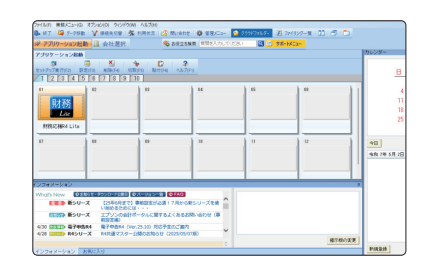

## 会計ポータルのパスワードを変更している場合

エプソンの会計ポータルでパスワードを変更したお客様は、Eiボードに登録しているパスワードも更新する必要があります。更新が必要な 場合は、「会計ポータルのパスワードが変更された可能性があります。」のポップアップが表示されます。以下の手順からEiボードに登録し ているパスワードを更新します。

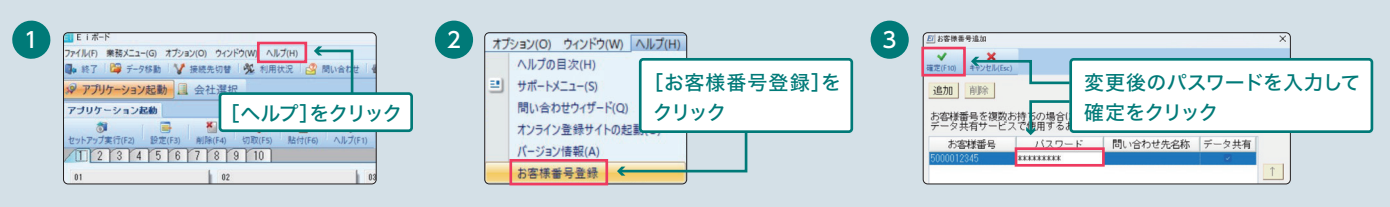

パスワードの修正が終わったら、Eiボードを一度閉じて、再び起動し直してください。

## ● 新しい会計ソフト「エプソンの財務会計」のセットアップ

Eiボードの最新版をセットアップした後に、少し時間を置いてから Weplat 財務応援 R4 Liteを起動すると、セットアップのご確認画面 が表示されます。[実行]をクリックします。

Eiボードのバージョンアップ後、右側の画面が表示されるまでに最大で 3時間半かかる場合があります。また、更新のタイミングによっては、画面 の表示が翌日以降になることもございます。あらかじめご了承ください。

## 今すぐに「エプソンの財務会計」をセットアップしたい場合

Eiボードを最新版にすると、エプソンの財務会計のプログラムが自動でダウンロードされますが、ダウンロードされるまで に時間がかかります。すぐにダウンロードしたい場合は、手動で設定することで対応できます。手動でダウンロードする設定方 法は、以下のWebページをご覧ください。 https://www.epson.jp/products/ac/switch\_step/

# 6 OKをクリック

「選択されたアプリケーションのインストールを開始します。よろしいで すか?」と表示されたら[OK]をクリックします。次に「アプリケーション を終了します。開いている全てのシートを閉じます。よろしいですか?」と 表示されたら[OK]をクリックします。

# 「エプソンの財務会計」のアイコンが表示

セットアップが完了すると「エプソンの財務会計 ライトリミテッド」の アイコン(右図)が、デスクトップ画面とEiボードのトップ画面に表示 されます。アイコンをクリックすると新しいエプソンの会計ソフトが利用 できます。

\*「Weplat 財務応援 R4 Lite」のアイコンが「エプソンの財務会計 ライトリミテッド」のアイコンに切り替わります。

以上で、エプソンの財務会計の設定は完了です。

### 本件に関するお問い合わせはこちらまで

| <ul> <li>会計ソフトインフォメーション</li> <li>TEL.050-3155-8170</li> <li>月~金曜日(祝日、当社指定休日を除く)</li> </ul> | (ガイダンス番号 2 番)           |
|--------------------------------------------------------------------------------------------|-------------------------|
| エプソン販売株式会社                                                                                 | セイコーエプソン株式会社            |
| 〒160-8801 東京都新宿区新宿4-1-6 JR新宿ミライナタワー                                                        | 〒392-8502 長野県諏訪市大和3-3-5 |

\*このカタログに記載されている内容は、2025年5月現在のものです。技術改善により、予告なく変更することもございますのでご了承ください。

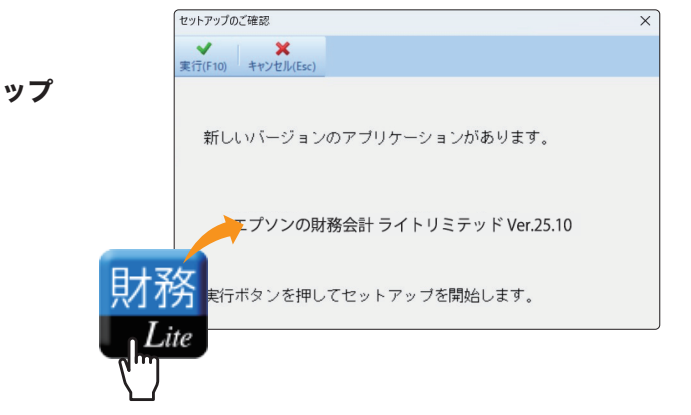

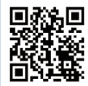

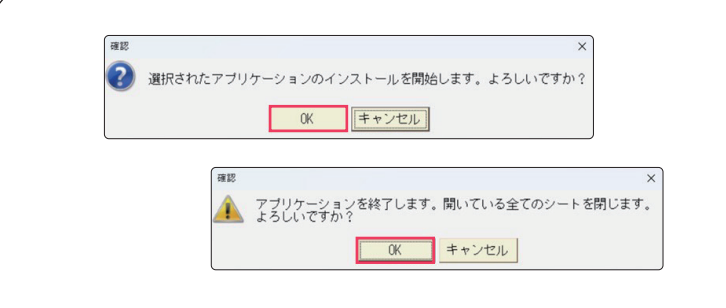

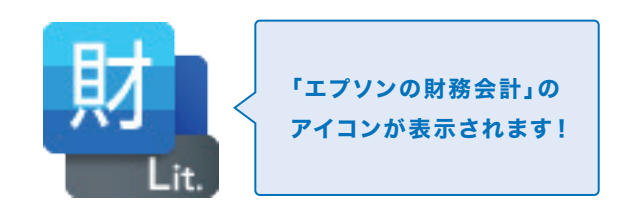

| ●お求め、ご相談 | は信用とサービスの行き届い | た当店へ。 |  |
|----------|---------------|-------|--|
|          |               |       |  |
|          |               |       |  |
|          |               |       |  |